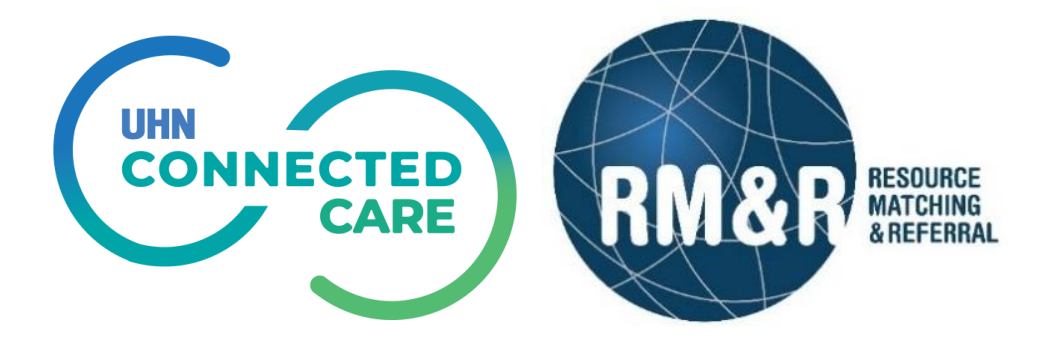

# Palliative Bed Level Matching Training Guide

Version 1.0 April 22, 2019

# **Document History**

| Date           | Author     | Version | Change(s)       |
|----------------|------------|---------|-----------------|
| April 22, 2019 | Tom McNeil | V1.0    | Initial Release |
|                |            |         |                 |
|                |            |         |                 |

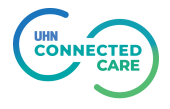

# **Table of Contents**

| Palliative | e Bed Level Matching Training Guide 4 |
|------------|---------------------------------------|
| Introd     | uction 4                              |
| New Fea    | tures4                                |
| Sendir     | ng Organizations                      |
| Clier      | nt Choice Screen Details              |
| Com        | pleting the Client Choice Tab         |
| Send       | d and Manage referrals7               |
| Receiv     | ing Organizations                     |
| View       | ving Referrals                        |
| Crea       | ting a Vacancy10                      |
| Place      | ing a Vacancy on Hold13               |
| Proc       | eed to Bed Offer15                    |
| Decl       | ine/Bypass a Patient16                |
| Report     | ing17                                 |
| Vaca       | ancy Census Reports                   |
| Wait       | list Report                           |

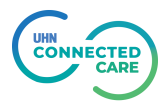

# Palliative Bed Level Matching Training Guide

# Introduction

This training document introduces new functionality added to the Palliative Care pathway. Clinicians will continue to send electronic referrals to Palliative Care Units as they currently do, with some changes to the selection of the Palliative Care Units of choice.

The addition of the Bed Level Matching functionality allows the Palliative Care Units to create vacancies in RM&R and match those vacancies to the next appropriate patient in the system.

This guide is broken down between Sending and Receiving specific changes.

# **New Features**

## **Sending Organizations**

Sending organizations will see a new tab for Client Choice.

Selecting the Palliative Care Units to send the referral to is now done on the **Client Choice Tab**.

|                |              |                           |                      |                               |                   |                      | 100 - 100 - 100 - 100 - 100 - 100 - 100 - 100 - 100 - 100 - 100 - 100 - 100 - 100 - 100 - 100 - 100 - 100 - 100 |
|----------------|--------------|---------------------------|----------------------|-------------------------------|-------------------|----------------------|----------------------------------------------------------------------------------------------------|
| Client Details | Oemographics | Supplementary Information | Referral Information | Vealth Assessment Information | Uploaded Files (0 | )) 🛛 😫 Client Choice | Send and Manage Referrals                                                                                       |
| 6              |              |                           | 179 (5)<br>(5)       | 6 <u> </u>                    | ****              |                      | ·                                                                                                    |

On this tab, users will see a list of all available Palliative Care Units when they scroll down. The display will show the first 10 units with the remainder appearing on a 2<sup>nd</sup> page.

| er by geographical areas 👻 🗉 Filter by name                         |                          |           |   |   |
|---------------------------------------------------------------------|--------------------------|-----------|---|---|
| 14 <4 <b>12 </b>                                                    | ▶ 3                      |           |   |   |
| Name ≎                                                              | Estimated wait<br>time ≎ | 1         |   |   |
| Baycrest Palliative Care Unit                                       | 4 minutes                | 🔮 Details | Ţ | ļ |
| Bridgepoint Palliative Care                                         | 1 day                    | 🙁 Details | P | Į |
| Journey Home Hospice                                                | 14 minutes               | 🔮 Details | P |   |
| Kensington Hospice                                                  | 8 minutes                | 🛛 Details | P |   |
| MGH - G5 Palliative Care                                            | N/A                      | Oetails   | P |   |
| MGH - G5 Palliative Care - Respite                                  | N/A                      | 🛛 Details | P |   |
| Providence Palliative Care (End of Life, Pain & Symptom Management) | 7 minutes                | 🔮 Details | P | 3 |
| Providence Palliative Care - Respite                                | N/A                      | 😢 Details | P |   |
| SHSC Inpatient Palliative Care Unit                                 | N/A                      | 😢 Details | Ţ |   |
| SMH - Short Term Palliative Care Unit                               | N/A                      | Ø Details | P |   |

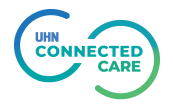

# **Client Choice Screen Details**

| Item | Description                                                                                      | RM&R View                                                                                                    |                                                                                                    |                                                                |                 |          |          |
|------|--------------------------------------------------------------------------------------------------|----------------------------------------------------------------------------------------------------|----------------------------------------------------------------------------------------------------|----------------------------------------------------------------|-----------------|----------|----------|
|      | If the Details button has<br>a green checkmark, all<br>requirements match the<br>Palliative Unit | on     RM&R View       ails button has<br>leekmark, all<br>nts match the<br>Juit.     Image: Details       ails button has<br>lere is an item<br>ching profile<br>not match<br>alliative Care<br>does not<br>e user from<br>referral to<br>on.     Image: Details       on the Details<br>I generate the<br>other right)<br>ne matching     Image: Details       the checkbox<br>All Providers     Image: Details       the checkbox<br>All Providers     Image: Details       the checkbox<br>Core |                                                                                                    | ×                                                              |                 |          |          |
|      |                                                                                                  |                                                                                                    | Client Matches                                                                                     |                                                                |                 |          |          |
|      | If the Details button has                                                                        | 🛛 Details                                                                                                    | Category<br>▼ √ All of:<br>▼ √ One of:                                                             | Criteria                                                       | Clien           | it       |          |
| 1    | in the matching profile<br>that does not match                                                   |                                                                                                    | <ul> <li>✓ Application Status</li> <li>✓ One of:</li> <li>✓ Reason For Admission</li> </ul>        | Acute Pain/ Symptom Manage<br>End of Life Care<br>Respite      | Acute Pain/ Syn | nptom N  | vlanag€  |
|      | with the Palliative Care<br>Unit. This does not                                                  |                                                                                                    | ✓ One of:     ✓ Resuscitation Status - Life     Support Decision     ✓ One of:                     | No CPR                                                         | No CPR          |          |          |
|      | prevent the user from<br>sending a referral to<br>this location.                                 |                                                                                                    | ✓ Anticipated Prognosis                                                                            | <1 month<br><12 months<br><12 months<br><3 months<br><6 months | <3 months       |          |          |
|      | *Clicking on the Details<br>button will generate the                                             |                                                                                                    | <ul> <li>✓ One of:</li> <li>✓ Functional Status: Palliative<br/>Performance Scale (PPS)</li> </ul> | 10%<br>20%<br>30%<br>40%                                       | 30%             |          |          |
|      | pop-up (to the right)<br>showing the matching<br>criteria                                        |                                                                                                    |                                                                                                    | 60%<br>70%                                                     |                 |          |          |
|      |                                                                                                  | Filter by geographical areas v                                                                                                    | Available service provi<br>i Filter by name<br>ta ca 1 2 >><br>Name 0                              | Estimated wait                                                 |                 | Г        |          |
|      |                                                                                                  | Baycrest Palliative Care Unit                                                                                                    |                                                                                                    | 4 minutes                                                      | Oetails         | P        |          |
|      |                                                                                                  | Bridgepoint Palliative Care                                                                                                    |                                                                                                    | 1 day                                                          | 🛛 Details       | ₽        | ~        |
|      | Selecting the checkbox                                                                           | Journey Home Hospice                                                                                                    |                                                                                                    | 14 minutes                                                     | 🖉 Details       | <b>P</b> | <b>Z</b> |
| 2    | will Select All Providers                                                                        | Kensington Hospice                                                                                                    |                                                                                                    | 8 minutes                                                      | Oetails         | <b>P</b> | ~        |
|      |                                                                                                  | MGH - G5 Palliative Care                                                                                                    |                                                                                                    | N/A                                                            | O Details       | <b>P</b> | ×        |
|      |                                                                                                  | MGH - G5 Palliative Care - Respit                                                                                                    | e                                                                                                  | N/A                                                            | Oetails         | 2        | ~        |
|      |                                                                                                  | Providence Palliative Care (End o                                                                                                    | f Life, Pain & Symptom Management)                                                                 | 7 minutes                                                      | O Details       | -        |          |
|      |                                                                                                  | Providence Palliative Care - Resp                                                                                                    | пе<br>                                                                                             | N/A                                                            | Details         |          |          |
|      |                                                                                                  | SMH - Short Term Palliative Care                                                                                                    | Unit                                                                                               | N/A N/A                                                        | O Details       | <b>P</b> |          |
|      | Estimated wait time –<br>The estimated time                                                      | Estimated w                                                                                                    | ait                                                                                                |                                                                |                 |          |          |
| 3    | accepted to when they are admitted to a PCU.                                                     | N/A                                                                                                    |                                                                                                    |                                                                |                 |          |          |
|      | The accuracy of this feature will improve as                                                     | 31 minutes                                                                                                    |                                                                                                    |                                                                |                 |          |          |
|      | more beds are created and filled.                                                                | 10 minutes                                                                                                    |                                                                                                    |                                                                |                 |          |          |

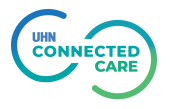

# Completing the Client Choice Tab

Once you have selected the desired locations and added them, they will move up to the Rated Service Providers section and appear as below.

|                                                                           |                              |          | Rated  | service provider   | S   |                          |                    |           |          |
|---------------------------------------------------------------------------|------------------------------|----------|--------|--------------------|-----|--------------------------|--------------------|-----------|----------|
| Name                                                                      | Geographical<br>areas        | 1 Rating |        | 2 Category         | 3   | Date of Patient Choic    | e Waitlist<br>Date |           |          |
| Baycrest Palliative Care<br>Unit                                          | 02 - Toronto<br>Central LHIN | 1        | •      | Community          | •   | March 21, 2019           |                    | ₽         | <b>~</b> |
| Bridgepoint Palliative<br>Care                                            | 02 - Toronto<br>Central LHIN | 2        | •      | Community          |     | March 21, 2019           |                    | P         |          |
| Journey Home Hospice                                                      | 02 - Toronto<br>Central LHIN | 3        | •      | - select one -     | •   | March 21, 2019           |                    | P         |          |
| Kensington Hospice                                                        | 02 - Toronto<br>Central LHIN | 4        | •      | - select one -     | •   | Date                     |                    | P         |          |
| MGH - G5 Palliative Care                                                  | 02 - Toronto<br>Central LHIN | 5        | •      | - select one -     | -   | Date                     |                    | P         |          |
| Providence Palliative<br>Care - Respite                                   | 02 - Toronto<br>Central LHIN | 6        | •      | - select one -     | •   | Date                     |                    | P         |          |
| SHSC Inpatient Palliative<br>Care Unit                                    | 02 - Toronto<br>Central LHIN | 7        | •      | - select one -     | •   | Date                     |                    | P         |          |
| SMH - Short Term<br>Palliative Care Unit                                  | 02 - Toronto<br>Central LHIN | 8        | •      | - select one -     | -   | Date                     |                    | Ē         |          |
| Providence Palliative<br>Care (End of Life, Pain &<br>Symptom Management) | 02 - Toronto<br>Central LHIN | 9        | •      | - select one -     | •   | Date                     |                    | P         |          |
|                                                                           |                              |          |        |                    |     |                          | Remove se          | lected ch | oices    |
|                                                                           |                              | Av       | /ailab | le service provide | ers |                          |                    |           |          |
| Filter by geographical areas                                              | 💌 🛛 Filter by n              | iame     |        |                    |     |                          |                    |           |          |
|                                                                           |                              |          | 14     | <1 1               |     |                          |                    |           |          |
|                                                                           | Na                           | me ≎     |        |                    |     | Estimated wait<br>time ≎ |                    |           |          |
| MGH - G5 Palliative Care -                                                | Respite                      |          |        |                    |     | N/A                      | 🙁 Details          | P         |          |
| Test Palliative Care Unit                                                 |                              |          |        |                    |     | 31 minutes               | 🙁 Details          | P         |          |

The providers not selected will remain at the bottom in the Available service providers area. When completing the Client Choice Sheet, there are 3 main pieces of data that are required to be filled in.

| Item | Description                                                    | RM&R | View |
|------|----------------------------------------------------------------|------|------|
|      | Service Provider Rating                                        | Rat  | ting |
|      | This allows patients to rank their choices for Palliative Care | 1    |      |
| 1    | Units. Patients can have multiple locations with the           | 2    | •    |
|      | same ranking. If a patient has                                 | 3    | •    |
|      | just select 1 for all choices.                                 | 4    | •    |

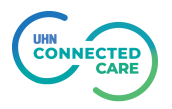

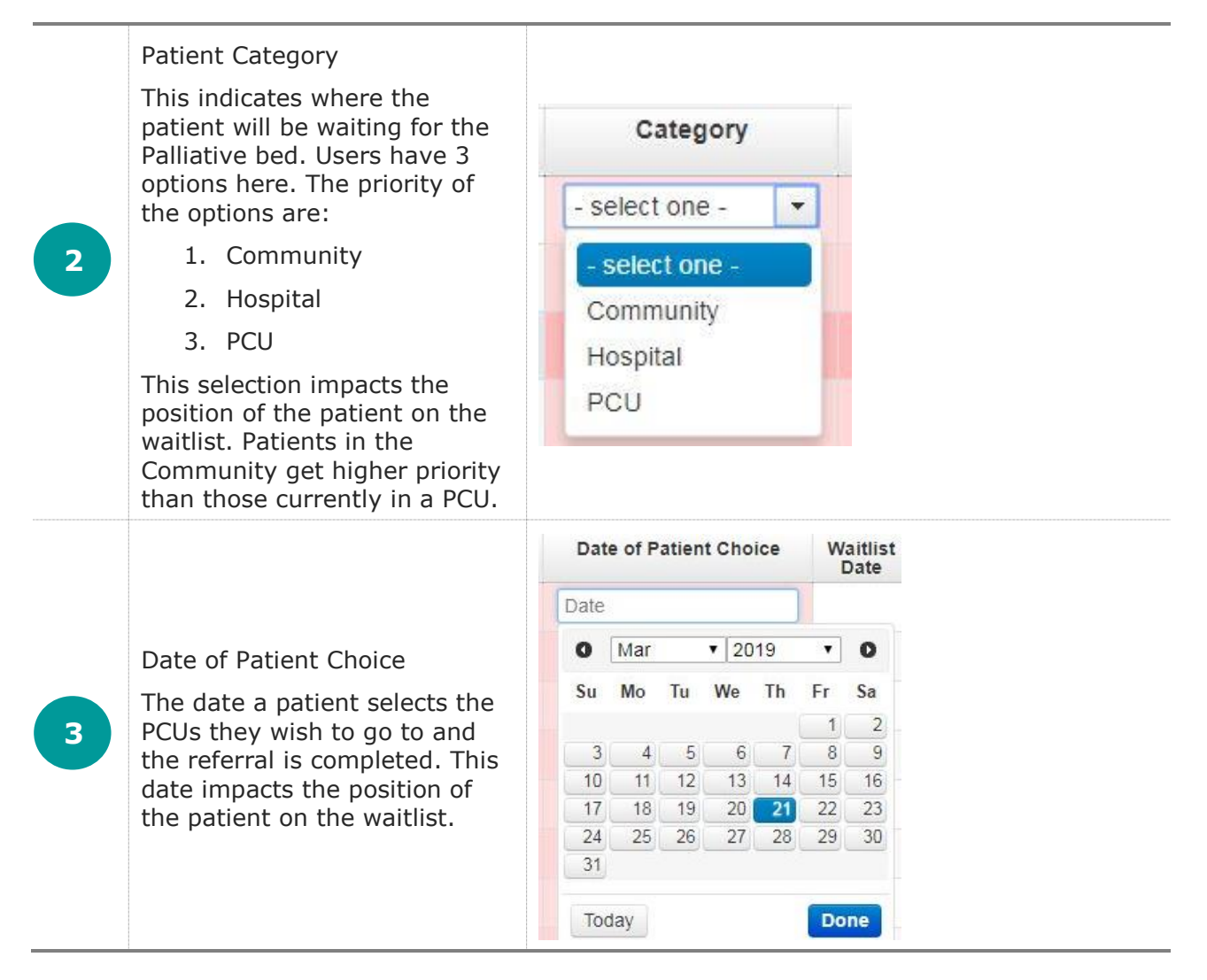

### Send and Manage referrals

Once all of the necessary information has been completed, the user can then move to the Send and Manage Referrals tab. The system will automatically check all of the units that the patient matches to and the user can click on the Send Referral button at the bottom of the screen.

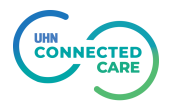

| Active Referrals                  |                         |               |                      |                |               | 2 Referral H    | istory Report |
|-----------------------------------|-------------------------|---------------|----------------------|----------------|---------------|-----------------|---------------|
| Service Provider                  | Status                  | Referral Date | Referral Information |                | Referral M    | anagement       |               |
| No Active Referrals Found         |                         |               |                      |                |               |                 |               |
| Referrals To Be Sent              |                         |               |                      |                | 3             | Select All      | Deselect All  |
| Service Provider                  | ٥                       |               | Rating               | Accept<br>Wait | Admit<br>Wait | Match<br>Status |               |
| Baycrest Palliative Care Unit     |                         |               | 1                    | 0 days         | 0 days        | 🕑 Details       | ;             |
| Bridgepoint Palliative Care       |                         |               | 1                    | 0 days         | 1 day         | 📀 Details       |               |
| Journey Home Hospice              | 1                       | 0 days        | 0 days               | 🔮 Details      | ;             |                 |               |
| e Kensington Hospice              |                         |               | 1                    | 0 days         | 0 days        | 🔮 Details       |               |
| MGH - G5 Palliative Care          |                         |               | 1                    | 0 days         | 0 days        | 🔮 Details       |               |
| MGH - G5 Palliative Care - Respit | te                      |               | 1                    | 0 days         | 0 days 😣 Deta |                 |               |
| Providence Palliative Care (End o | of Life, Pain & Sympton | n Management) | 1                    | 0 days         | 0 days        | 🔮 Details       |               |
| Providence Palliative Care - Resp | pite                    |               | 1                    | 0 days         | 0 days        | 😢 Details       | •             |
| SHSC Inpatient Palliative Care Ur | nit                     |               | 1                    | 0 days         | 0 days        | 🕑 Details       |               |
| SMH - Short Term Palliative Care  | Unit                    |               | 1                    | 0 days         | 0 days        | 📀 Details       |               |

Sites that a patient does not match to will **not** automatically be selected at this point <sup>2</sup>. Users will have to click the Select All button <sup>3</sup>. This will prompt the user to enter an Override Reason to send the referral to the desired location (below).

| * -            | -select an override reason-                                                                                                    | - | 1 | 0 days | 1 day  | 🔇 Details |   |
|----------------|----------------------------------------------------------------------------------------------------|---|---|--------|--------|-----------|---|
| 1              | -select an override reason-                                                                                                    |   |   |        |        |           |   |
| Jo             | Override Palliative Request: Consultation with Unit/ Hospice<br>Override Palliative Request: Patient / SDM / POA / PGT Request                                                           |   | 1 | 0 days | 0 days | 🔮 Details |   |
| <e<br>*</e<br> | Resend Palliative: Additional Information Provided via Fax<br>Resend Palliative: Additional Information Provided via RM&R<br>Resend Palliative: Davy Reason has been Addressed (Specify) |   | 2 | 0 days | 0 days | 🛿 Details | 4 |

Once the Override reason has been captured, the user can click on the Send Referral button. At this point, all referrals will be sent to the selected Palliative Care Units and appear in a **Pending** Status.

| Active Referrals                                                     |         |                      |               |         |           |            | 2 Referral History Repor |
|----------------------------------------------------------------------|---------|----------------------|---------------|---------|-----------|------------|--------------------------|
| Service Provider                                                     | Status  | Referral Date        | Referral Info | rmation |           | Referral M | anagement                |
| Baycrest Palliative Care Unit                                        | Pending | March 25, 2019 10:22 | 🥖 (0 of 0)    | Details | 🗩 🝷 Print | × 🗹 V      | ïew Referral             |
| Bridgepoint Palliative Care                                          | Pending | March 25, 2019 10:22 | 🥖 (0 of 0)    | Details | 🗩 💌 Print | × 2 V      | iew Referral             |
| ourney Home Hospice                                                  | Pending | March 25, 2019 10:22 | 🖉 (0 of 0)    | Details | 🗩 🔹 Print | ×          |                          |
| Kensington Hospice                                                   | Pending | March 25, 2019 10:22 | 🖉 (0 of 0)    | Details | 🗩 💌 Print | × 🗷 V      | iew Referral             |
| IGH - G5 Palliative Care                                             | Pending | March 25, 2019 10:22 | 🖉 (0 of 0)    | Details | Print     | × 🗷 V      | iew Referral             |
| Providence Palliative Care (End of Life, Pain<br>Symptom Management) | Pending | March 25, 2019 10:22 | 🥖 (0 of 0)    | Details | Print     | × 🗷 V      | iew Referral             |
| Providence Palliative Care - Respite                                 | Pending | March 25, 2019 10:22 | 🥖 (0 of 0)    | Details | 🗩 🝷 Print | × 🖻 V      | iew Referral             |
| HSC Inpatient Palliative Care Unit                                   | Pending | March 25, 2019 10:22 | 🖉 (0 of 0)    | Details | 🗩 🔹 Print | × CV       | ïew Referral             |
| SMH - Short Term Palliative Care Unit                                | Pending | March 25, 2019 10:22 | A (0 of 0)    | Details | 🗩 👻 Print | × CV       | iew Referral             |

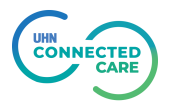

# **Receiving Organizations**

Receiving organizations will continue to Accept new referrals using current processes. The new features will be the Bed Level Matching functionality. This provides PCUs the ability to create vacancies in the Serve Provider module. Once a vacancy is created, they will then be able to match the next eligible patient in RM&R to the available bed.

#### Viewing Referrals

The Palliative Care Units will have additional information available to them when looking at a patient referral. Users will now see the *Client Choice* tab in the patient referral. Here, the user can see what the patient rated their site as in their list of choices.

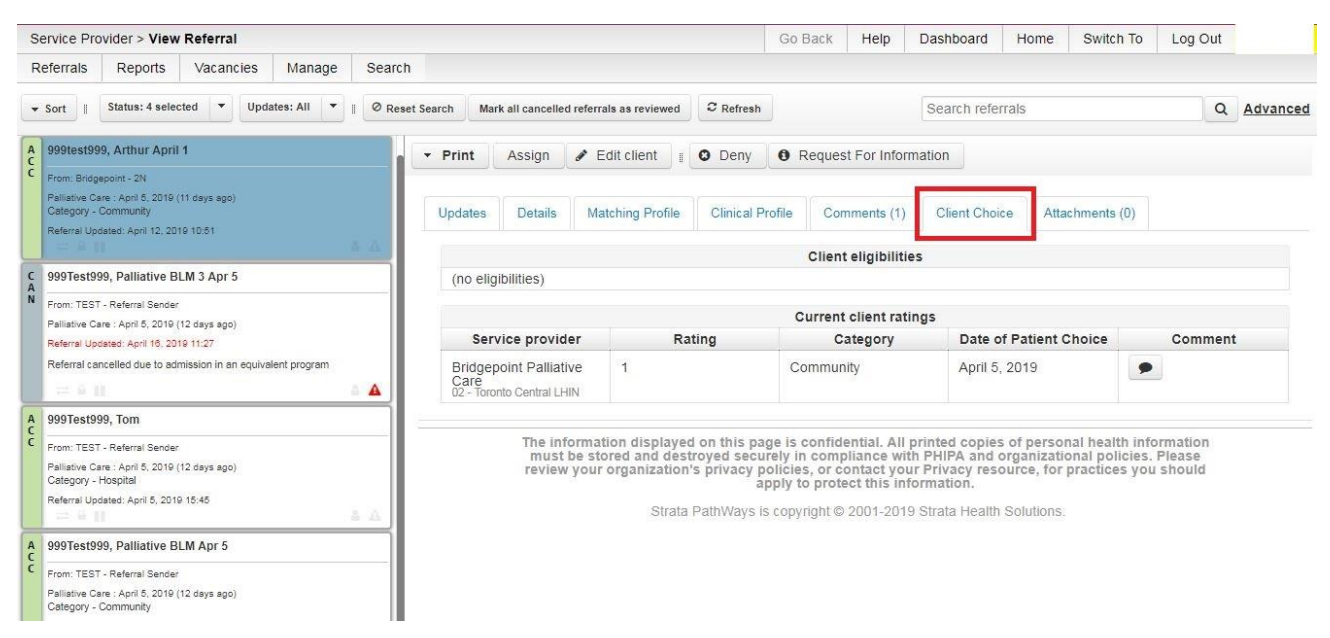

Users will also see a new option to *Edit client*. Selecting this button enables receiving organizations access to the patient referral in Assessment. All access to patient information in RM&R is logged.

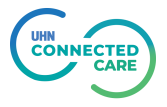

## Creating a Vacancy

When a Service Provider logs in, they will land on the new tab labelled Vacancies.

| Service Pro                                                                                      | ovider > Bridg                                                                              | gepoint Palliat                 | ive Care                        |                                                | Go Back                                                                               | Help                                  | Dashboard                                       | Home                       | Switch to                   | Log Ou |
|--------------------------------------------------------------------------------------------------|---------------------------------------------------------------------------------------------|---------------------------------|---------------------------------|------------------------------------------------|---------------------------------------------------------------------------------------|---------------------------------------|-------------------------------------------------|----------------------------|-----------------------------|--------|
| Referrals                                                                                        | Reports                                                                                     | Vacancies                       | Manage                          | Search                                         |                                                                                       |                                       |                                                 |                            |                             |        |
| Match made<br>Filter: - S<br>Sort: Av<br>Search:<br>test-test-te<br>Date Availab<br>Last User: D | e in Transition<br>Status -<br>railable Date (;<br>st<br>Je: Mar 07, 2019<br>lagne, Serigne | v<br>ascending) v               | New Va                          | able                                           |                                                                                       |                                       |                                                 |                            |                             |        |
|                                                                                                  | The<br>se                                                                                   | information di<br>curely in com | splayed on<br>pliance with<br>F | this page is c<br>PHIPA and o<br>Privacy resou | ited copies of personal he<br>ies. Please review your or<br>ou should apply to protec | alth info<br>ganizatio<br>t this info | rmation must b<br>on's privacy pol<br>ormation. | e stored a<br>licies, or c | nd destroyed<br>ontact your |        |
|                                                                                                  |                                                                                             |                                 |                                 |                                                | + @ 2004 2040 Otrota Llaal                                                            | E CALMAN                              |                                                 |                            |                             |        |

From this screen, they will be able to create a New Vacancy by clicking the **New Vacancy** button. This will take them to a **Client Search** screen.

| Service  | Provider > Dis                             | charge Search |        |       |                        | Go Back   | Help | Dashboard | Home | Switch to | Log Out        |
|----------|--------------------------------------------|---------------|--------|-------|------------------------|-----------|------|-----------|------|-----------|----------------|
| Referral | ls Reports                                 | Vacancies     | Manage | Searc |                        |           |      |           |      |           |                |
| Match m  | nade in Transitio                          | 1             | New Va | cancy | Search for a client to | Discharge |      |           |      |           |                |
| Filter:  | - Status -                                 |               | ]      |       |                        |           |      |           |      |           |                |
| Sort:    | Available Date                             | (ascending) 🔹 |        |       | Enter client details   |           |      |           |      |           |                |
| Search:  |                                            |               | 10     |       | Client Surname:        |           |      | Doe       |      |           |                |
| test-tes | st-test                                    |               | Avail  | able  | Client Given Name(s):  |           |      | John      |      |           |                |
| Date Ava | ailable: Mar 07, 20<br>er: Diagne, Serigne | 19            |        |       |                        |           |      |           |      |           | Search Clients |
| Last Use | ar. Diagrie, Serigrie                      |               | _      |       |                        |           |      |           |      |           |                |
|          |                                            |               | New Va | cancy |                        |           |      |           |      |           |                |

Here, the user can enter any name (if the patient was not from RM&R). Once they click on the **Search Clients** button, they will be taken to the screen below to create a Discharge Notice. All fields with an exclamation point (!) are mandatory fields and must be completed.

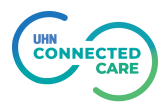

#### Please create a discharge notice

| Discharged Notice             |                                                  |                       |
|-------------------------------|--------------------------------------------------|-----------------------|
| Service Provider:             | Kensington Hospice                               |                       |
| 1 Client Surname:             | Doe !                                            |                       |
| 2 Client Given Name(s):       | John                                             |                       |
| Date Of Birth:                | - Month - 🔻 - Day - 🔻                            |                       |
| 3 Health Card Number:         | 1111111111 1                                     |                       |
| 4 Discharged / Deceased Date: | Apr 03, 2019 14:45 📰 📘                           |                       |
| Discharged Destination:       | - no selection - 🔻                               |                       |
| 5 Reason For Discharged:      | Patient no longer end of life or have become ALC |                       |
| 6 Vacancy Name:               | Floor 3-Room 3-Bed 3                             |                       |
|                               |                                                  | Send Discharge Notice |

#### The required information here is as follows:

| Item | Data Field               | Required Information                                                                                                    |
|------|--------------------------|----------------------------------------------------------------------------------------------------|
| 1    | Client Surname           | The last name of the patient being discharged                                                                                                    |
| 2    | Client Given Name(s)     | The first name of the patient being discharged                                                                                                    |
| 3    | Health Card Number       | This number can be any sequence of 10 digits provided it does not match a valid Health Card Number                                                                       |
| 4    | Discharged/Deceased Date | Date that the patient is being discharged from the bed                                                                                                    |
| 5    | Reason for Discharge     | The reason the bed has become available                                                                                                    |
| 6    | Vacancy Name             | This is the name of the vacancy that will appear in the system. The only requirements that the system is looking for are the 2 hyphens (-) separating the 3 identifiers. |

If the user is discharging a patient that was admitted through RM&R, they can search for that patient on the *Search for a client to Discharge* page. If the patient has a profile in RM&R, they will be taken to the page below. The search will pull all names that match the information entered (in the event more than 1 patient has the same name).

| Match made                 | e in Transition            |           | New Va | icancy | Please select | t a client for Discharge |                 |                      | Disch      | arge Client Not In List |
|----------------------------|----------------------------|-----------|--------|--------|---------------|--------------------------|-----------------|----------------------|------------|-------------------------|
| ilter: - S                 | Status -                   |           |        |        |               |                          |                 |                      |            |                         |
| Sort: Av                   | vailable Date (a           | scending) |        |        | Surname       | Given Name(s) ≣          | Date Of Birth ≣ | Health Card Number ■ | Discharged |                         |
| Search:                    |                            | 2/8-      |        |        | 999Test999    | Tom Pall BLM-1           |                 | No Identifier        | No         | Discharge               |
|                            |                            |           |        |        | 999Test999    | Tom                      |                 | No Identifier        | No         | Discharge               |
| Floor 2-Ro<br>Last User: M | oom 2-Bed 2<br>AcNeil, Tom |           | Inter  | mal    |               |                          |                 |                      |            | 2 Client                |

Selecting one of the patients will bring the user to the screen below where some of the information is completed. Only fields with an exclamation point are required.

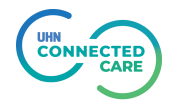

|              |                   |           | 9      |       |                                  |                                |                    |
|--------------|-------------------|-----------|--------|-------|----------------------------------|--------------------------------|--------------------|
|              |                   |           | New Va | cancy | Please create a discharge notice |                                |                    |
| Match made   | e in Transition   |           |        | -     |                                  |                                |                    |
| Sort: Av     | ailable Date (asc | endina) 🔻 |        |       | Discharged Medica                |                                |                    |
| Search:      | unuble Dute (use  | criaing/  |        |       | Sonico Drovidor                  | Reverset Dallistive Care Lipit |                    |
|              |                   |           |        |       | Client Sumame:                   | 999Test999                     |                    |
| Floor 2-Ro   | om 2-Bed 2        |           | Inter  | mal   | Client Given Name(s):            | Tom                            |                    |
| Last User: M | IcNeil, Tom       |           |        |       | Date Of Birth:                   |                                |                    |
|              |                   |           |        |       | Health Card Number:              | No Identifier                  |                    |
|              |                   |           | New Va | cancy | Discharged / Deceased Date:      | Apr 18, 2019 13:55 📰 🚼         |                    |
|              |                   |           |        |       | Discharged Destination:          | - no selection - 🔻             |                    |
|              |                   |           |        |       | Reason For Discharged:           | Patient Deceased 🔹 🕴           |                    |
|              |                   |           |        |       | Vacancy Name:                    | Floor 3-Room 3-Bed 3           |                    |
|              |                   |           |        |       |                                  |                                | Send Discharge Not |

If they enter the *Reason for Discharge* as Patient Deceased, this will mark the patient record as deceased.

Once all information has been entered and the user clicks on the Send Discharge Notice button, the following information will appear.

| Referrals                              | Reports                                     | Vacancies        | Manage       | Search       |                                   |                            |
|----------------------------------------|---------------------------------------------|------------------|--------------|--------------|-----------------------------------|----------------------------|
| i Please r                             | emember to s                                | ave your vaca    | ncy before t | rying to fin | d matches.                        |                            |
| *Match made<br>Filter: - S<br>Sort: Av | in Transition<br>tatus -<br>ailable Date (a | v<br>scending) v | New Va       | acancy       | Floor 2-Room 2-Bed 2 (internal)   | Delete Change to Available |
| Floord Dec                             | m1 Pod1                                     |                  | Avai         | lablo        | Vacancy Details Vacancy Com       | mments Discharge Notice    |
| Date Availab                           | le: Apr 16, 2019                            |                  | Atu          | labic        | Care Profile                      | Print Save                 |
| Last User: D                           | agné, Serigne                               |                  |              |              | Name:                             | Floor 2-Room 2-Bed 2       |
| Floor 2-Ro                             | om 2-Bed 2                                  |                  | Inte         | rnal         | ID:                               | #53ca                      |
| Last User: M                           | cNeil, Tom                                  |                  |              |              | Status:                           | Internal                   |
|                                        |                                             |                  | _            |              | Date Available:                   | Apr 18, 2019 11:40 📂 🚦     |
|                                        |                                             |                  | New Va       | acancy       | Restriction:                      | - none - Y                 |
|                                        |                                             |                  |              |              | Place On Hold:                    | - none -                   |
|                                        |                                             |                  |              |              | Select all services available for | this particular vacancy.   |
|                                        |                                             |                  |              |              | Gender<br>Male Pemale Other       | r                          |
|                                        |                                             |                  |              |              |                                   | Print Save                 |
|                                        |                                             |                  |              |              |                                   |                            |

Here you will notice the tile on the left with the Vacancy Name, and that it is marked as Internal. This means that the bed is currently unavailable to match to a patient. On the right hand side, you will see the details of the Vacancy. It is here that users will enter the date that the bed will be available for a patient. You can also indicate the preferred gender for the bed.

Once you have entered the necessary information, you can click on the **Save** button. The banner at the top will turn green with the message "Vacancy has been saved" (below).

| Referrals | Reports      | Vacancies | Manage | Search | <br>10 | ali. | Π <sub>0</sub> | 11 |
|-----------|--------------|-----------|--------|--------|--------|------|----------------|----|
| i Vacancy | / has been s | aved      |        |        |        |      |                |    |

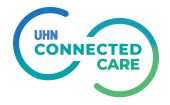

To make the bed available to match with a patient in RM&R, the user will click on the

Change to Available

button. Once this is done, the bed will appear in the Daily Bed Census report and the user is taken to the following screen.

| Aatch made                                   | in Transition                            |                   | New Va                       | cancy     | Floor1-Room1-B      | Bed1 (Available)         |                              |                    |                                 | Delete               | Change to Internal |
|----------------------------------------------|------------------------------------------|-------------------|------------------------------|-----------|---------------------|--------------------------|------------------------------|--------------------|---------------------------------|----------------------|--------------------|
| ilter: - S<br>ort: Avi<br>earch:             | tatus -<br>ailable Date (:               | ▼<br>ascending) ▼ |                              | -         |                     |                          |                              |                    |                                 |                      |                    |
|                                              |                                          |                   | -                            |           | Vacancy Details     | Vacancy Comments         | Matches                      | Discharge Notice   | •                               |                      |                    |
| Floor1-Roo<br>Date Availabl<br>Last User: Mi | m1-Bed1<br>e: Apr 16, 2019<br>:Neil, Tom |                   | Avail                        | ible      | Clients matching    | vacancy: Floor1-Room1    | -Bed1                        |                    | 50 <b>1</b>                     |                      |                    |
| -loor 2-Roo                                  | om 2-Bed 2                               |                   | Inter                        | nal       | Rating              | Status                   |                              | L                  | ocation                         | Age                  |                    |
| aet Llear M                                  | Noil Tom                                 |                   |                              |           | 1                   | Pending - Match Foun     | d                            | Т                  | EST - Referral Sender           | 0                    |                    |
| dat Ober. IVIN                               |                                          |                   |                              |           | 1                   | Complete Sent            |                              | Т                  | EST - Referral Sender           | 0                    | Select             |
|                                              |                                          |                   | New Va                       | cancy     |                     |                          |                              |                    |                                 |                      | 2 Client           |
|                                              |                                          | The informatio    | n displayed<br>1 organizatio | on this p | oage is confidentia | al. All printed copies o | f personal I<br>privacy poli | nealth information | must be stored and destroyed se | curely in compliance |                    |
|                                              |                                          |                   | 0                            |           |                     | protect                  | this inform                  | ation.             |                                 |                      |                    |
|                                              |                                          |                   |                              |           |                     |                          |                              |                    |                                 |                      |                    |

#### Placing a Vacancy on Hold

If, for any reason, you need to put a Hold on a vacancy and make it so that the bed will not match, you can do so on the **Vacancy Details** tab and select the Hold Reason that applies.

| Referrals                                                  | Reports                                                | Vacancies       | Manage        | Search         |                                                                             |                                     |     |                           |
|------------------------------------------------------------|--------------------------------------------------------|-----------------|---------------|----------------|-----------------------------------------------------------------------------|-------------------------------------|-----|---------------------------|
| i Please re                                                | member to sa                                           | ive your vaca   | ncy before tr | ying to fin    | d matches.                                                                  |                                     |     |                           |
| *Match made<br>Filter: - St<br>Sort: Ava<br>Search:        | in Transition<br>tatus -<br>ailable Date (as           | v<br>cending) v | New Va        | cancy          | (Available)                                                                 |                                     |     | Delete Change to Internal |
| PCU-Bed-2<br>Date Available                                | e: Apr 0 <mark>4, 201</mark> 9                         |                 | Avail         | able           | Vacancy Details Vacancy C<br>Care Profile                                   | omments   Matches   Discharge Not   | ice | Print Save                |
| PCU-Bed-3<br>Date Available                                | e: Apr 04, 2019                                        |                 | Avail         | able           | Name:<br>Status:<br>Date Available:                                         | <br>Available<br>Apr 05, 2019 15:06 |     |                           |
|                                                            | eriing, Kim<br>e: Apr 05, 2019                         |                 | Avail         | able           | Restriction:<br>Place On Hold:                                              | None<br>Outbreak                    |     |                           |
| P-C-U<br>Matched To: C<br>Date Available<br>Last User: Ste | Neil, Tom<br>3, RMRG<br>e: Apr 05, 2019<br>erling, Kim |                 | Pend<br>Match | ing -<br>Found | Select <u>all</u> services available for<br>Gender<br>Ø Male Ø Female Ø Oth | or this particular vacancy.         |     | Print Save                |
|                                                            |                                                        |                 |               |                |                                                                             |                                     |     |                           |

Once you select the Hold reason, you can click on the Save button to remove the vacancy from the matching process. The status of the vacancy will now read **Available (On Hold:Hold Reason)** 

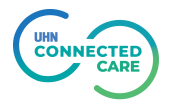

| Referrals Reports Vacancie                                                                       | es Manage        | Search       |                                                               |                             |          |                           |        |
|--------------------------------------------------------------------------------------------------|------------------|--------------|---------------------------------------------------------------|-----------------------------|----------|---------------------------|--------|
| Vacancy has been saved                                                                           |                  |              |                                                               |                             |          |                           |        |
| "Match made in Transition<br>Filter: - Status -<br>Sort: Available Date (ascending)<br>Search: I | New Va           | cancy        | (Available (On Hold: Outbreak))                               |                             |          | Delete Change to Internal | Resume |
| PCU-Bed-2                                                                                        | Availa           | ible         | Vacancy Details Vacancy Comme                                 | nts Matches Discharge Noti  | e        | Prin                      | t Save |
| Last User: Sterling, Kim                                                                         |                  |              | Name:                                                         |                             |          |                           |        |
| PCU-Bed-3                                                                                        | Availa           | ible         | Status:                                                       | Available (On Hold: C       | utbreak) |                           |        |
| Date Available: Apr 04, 2019<br>Last User: Sterling, Kim                                         |                  |              | Date Available:                                               | Apr 05, 2019 15:06          |          |                           |        |
| -                                                                                                | Availab          | le On<br>d   | Restriction:<br>Select <u>all</u> services available for this | None<br>particular vacancy. |          |                           |        |
| Date Available: Apr 05, 2019<br>Last User: McNeil, Tom                                           |                  |              | Gender<br>✓ Male ✓ Female ✓ Other                             |                             |          |                           |        |
| P-C-U<br>Matched To: G, RMRG<br>Date Available: Apr 05, 2019<br>Last User: Sterling, Kim         | Pendi<br>Match F | ng -<br>ound |                                                               |                             |          | Prir                      | t Save |
| 1                                                                                                | Availa           | ible         |                                                               |                             |          |                           |        |
| Date Available: Apr 08, 2019                                                                     |                  |              |                                                               |                             |          |                           |        |

To remove the Hold, click on the Resume button (above). Clicking on this button will remove the hold on the room, and bring the user back to the Matches tab, showing the next available patient (below).

| Referrals                        | Reports                                          | Vacancies       | Manage | Search | 1           |            |                    |            |                  |        |      |                |
|----------------------------------|--------------------------------------------------|-----------------|--------|--------|-------------|------------|--------------------|------------|------------------|--------|------|----------------|
| Match ma<br>Filter: -<br>Sort: / | de in Transition<br>Status -<br>Available Date ( | ▼<br>ascending) | New Va | acancy | Floor 3-Ro  | oom 3-Bec  | i 3 (Available)    |            |                  | Delete | Chan | ge to Internal |
| Search:                          | tost                                             |                 | Avail  | lable  | Vacancy D   | etails     | acancy Comments    | Matches    | Discharge Notice |        |      |                |
| Date Availa<br>Last User:        | able: Mar 07, 2019<br>Diagne, Serigne            | )               | Avai   | abie   | Clients mat | tching vac | ancy: Floor 3-Room | 1 3-Bed 3  |                  |        |      |                |
| Floor 3-R                        | oom 3-Bed 3                                      |                 | Avai   | lable  | Rating      | Status     | 5                  | Location   |                  | 1      | Age  |                |
| Date Availa                      | able: Mar 28, 2019                               |                 |        |        | 21          | Comp       | lete Sent          | TEST - Ref | erral Sender     | 0      | )    | Select         |
| Last User:                       | McNeil, Tom                                      |                 |        |        |             |            |                    |            |                  |        |      | 1 Client       |
|                                  |                                                  |                 | New Va | acancy |             |            |                    |            |                  |        |      |                |

Clicking on the *Select* link will match your vacancy to the next eligible patient.

Here, the vacancy shows on the left in a *Pending - Match Found* status, as well as the match on the right. By clicking on the Select link, the patient will be taken to the Client Profile. Here, they can see the patient that was matched to the bed from RM&R.

**Best Practice** – When you match a patient to a vacancy, the user should review the client details and see if the patient has other PCUs ranked higher than the current match. If so, it is recommended that the user call the other PCU as soon as possible to see if there is a chance that the patient could be admitted to their unit within the next 2-3 days. This will prevent admitting a patient to a unit just to have a transfer when a bed becomes available at a higher ranked PCU.

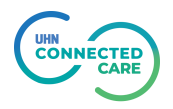

After reivewing the client profile, the user has 2 options. They can Proceed to the Bed Offer and contact the patient to be admitted, or they can Bypass this patient.

| Referrals                   | Reports                                                  | Vacancies           | Manage       | Searc           | h                                 |                 |                |                 |                                         |
|-----------------------------|----------------------------------------------------------|---------------------|--------------|-----------------|-----------------------------------|-----------------|----------------|-----------------|-----------------------------------------|
| Match m<br>Filter:<br>Sort: | ade in Transition<br>- Status -<br>Available Date i      | ▼<br>(ascending)    | New V        | acancy          | Floor 3-Room 3-Bed 3              | (Pending - Matc | h Found)       | Decline/ Bypass | Proceed to Bed Offer<br>Manage Referral |
| Search:                     | toot                                                     |                     |              | ilablo          | Vacancy Details Vaca              | Incy Comments   | Client Profile | Match Comments  | Discharge Notice                        |
| Date Ava<br>Last User       | ilable: Mar 07, 201<br>: Diagne, Serigne                 | 9                   | Au           | nabie           | Client Details<br>Profile Report: | View Client Pr  | ofile Report   |                 |                                         |
| Floor 3-<br>Matched         | Room 3-Bed 3<br>To: 999Test999, To<br>lable: Mar 28, 201 | om - Palliative BLM | Pen<br>Match | ding -<br>Found | Service Provider<br>Comment:      |                 |                |                 |                                         |
| Last User                   | McNeil, Tom                                              |                     |              |                 | Responsible Person(s):            | McNeil, Tom     | al Sender      |                 |                                         |
|                             |                                                          |                     | New V        | acancy          | Status:<br>Date Of Birth:         | Pending - Mate  | ch Found       |                 |                                         |
|                             |                                                          |                     |              |                 | Demographics                      |                 |                |                 | (Click To View Page)                    |
|                             |                                                          |                     |              |                 | Supplementary Inform              | ation           |                |                 | (Click To View Page)                    |
|                             |                                                          |                     |              |                 | Referral Information              |                 |                |                 | (Click To View Page)                    |
|                             |                                                          |                     |              |                 | Health Assessment Inf             | ormation        |                |                 | (Click To View Page)                    |

#### Proceed to Bed Offer

If the patient is appropriate for the bed and the PCU is planning to admit them, they can select the **Proceed to Bed Offer** button. This will prompt them to enter a Planned Admission Date as seen below.

| Floor 3-Room 3-Bed 3 (       | Bed Offered)                | Decline/ Bypass Accept Bed Offe |
|------------------------------|-----------------------------|---------------------------------|
|                              |                             | Manage Referra                  |
| Vacancy Details Vaca         | ncy Comments Client Profile | Match Comments Discharge Notice |
| Client Details               |                             | Sav                             |
| Profile Deport:              | View Client Profile Report  | _                               |
| Planned Admission<br>Date:   |                             |                                 |
| Service Provider<br>Comment: |                             |                                 |
| Client Comment:              |                             |                                 |
| Responsible Person(s):       | McNeil, Tom                 |                                 |
| Current Location:            | TEST - Referral Sender      |                                 |
| Status:                      | Bed Offered                 |                                 |
| Date Of Birth:               |                             |                                 |
| Demographics                 |                             | (Click To View Pag              |
| Supplementary Informa        | tion                        | (Click To View Pag              |
| Referral Information         |                             | (Click To View Pag              |
| Health Assessment Info       | rmation                     | (Click To View Pag              |

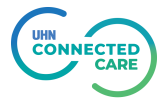

Once the Planned Admission Date is entered and the user saves the record, they will see a green bar appear at the top of the page indicating that the Client Profile has been saved.

The next step is to click on the Accept Bed Offer button to indicate that the patient has accepted the offer and will be admitted to the bed. Once this has been done, the below text will appear at the top.

| This | match | has | been | changed | to bed | offer | accepted. |
|------|-------|-----|------|---------|--------|-------|-----------|
|      |       |     |      |         |        |       |           |

Once the patient arrives at the PCU, the user will go back in to RM&R and enter the Admission Date and any other comments regarding this patient's addmission.

| Match m                                                                                                    | nade in Transition | New Vacancy          | Floor 3-Room 3-Bed 3             | (Bed Offer Accepted) |                      |  |
|----------------------------------------------------------------------------------------------------|--------------------|----------------------|----------------------------------|----------------------|----------------------|--|
| Filter:                                                                                                    | - Status - 🔹 🔻     |                      |                                  |                      |                      |  |
| Sort: Available Date (ascending)                                                                                       |                    | Admission Notice     |                                  |                      |                      |  |
| earch:                                                                                                    |                    | Service Provider:    | Bridgepoint Palliative Care      |                      |                      |  |
|                                                                                                    |                    |                      | Vacancy Name:                    | Floor 3-Room 3-Bed 3 |                      |  |
| test-test-test Available Date Available: Mar 07, 2019 Last User: Diagne. Serigne                                       |                    | Client:              | 999Test999, Tom - Palliative BLM |                      |                      |  |
|                                                                                                    |                    | Health Card Number:  | No Identifier                    |                      |                      |  |
| Elere 2 Deser 2 Ded 2 Ded Offer                                                                                        |                    | Admission Date:      | Mar 28, 2019 14:20 📂 !           |                      |                      |  |
| Hoor 3-Room 3-Bed 3 Bed Offer<br>Matched To: 999Test999, Tom - Palliative BLM Accepted<br>Date Available: Mar 28, 2019 |                    | Attending Physician: |                                  |                      |                      |  |
| Last Use                                                                                                    | r: McNeil, Tom     |                      |                                  |                      |                      |  |
|                                                                                                    |                    | New Vacancy          | Comment:                         |                      |                      |  |
|                                                                                                    |                    |                      |                                  |                      | Send Admission Notic |  |

Once completed, the Admission Notice will be sent and the patient is Admitted with the Vacancy disappearing from the list on the left.

| Referrals    | Reports                      | Vacancies    | Manage  | Search                    |                                  |
|--------------|------------------------------|--------------|---------|---------------------------|----------------------------------|
| Admiss       | ion Notice Ha                | is Been Sent |         |                           |                                  |
| Match mad    | e in Transition              |              | New Vac | ancy Admission Notice     |                                  |
| Sort: A      | status -<br>∕ailable Date (a | ascending) 🔻 |         | Service Provider:         | Bridgepoint Palliative Care      |
| search:      |                              |              |         | Vacancy Name:             | Floor 3-Room 3-Bed 3             |
|              |                              |              |         | Client:                   | 999Test999, Tom - Palliative BLM |
| test-test-te | est                          |              | Avalla  | Information Profile:      | View Profile                     |
| Date Availat | ole: Mar 07, 2019            | )            |         | Health Card Number :      | No Identifier                    |
| Last User. L | lagne, serigne               |              |         | Planned Admission Date:   | Mar 29, 2019                     |
|              |                              |              |         | Admission Date:           | Mar 28, 2019 14:20               |
|              |                              |              | New Vac | ancy Source of Admission: | TEST - Referral Sender           |
|              |                              |              |         | Attending Physician:      |                                  |
|              |                              |              |         | Comment:                  |                                  |
|              |                              |              |         |                           | Save Admission Notice            |
|              |                              |              |         |                           | Jave Aumission Notice            |

#### Decline/Bypass a Patient

If a patient is contacted and they decline to accept the bed, the user has the ability to note this in RM&R. They can select the Deny/Bypass button which will bring up the screen below.

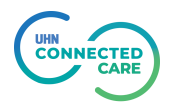

| terrals                                                    | Reports                                                         | Vacancies          | Manage                          | Search                             |                               |                                  |                      |
|------------------------------------------------------------|-----------------------------------------------------------------|--------------------|---------------------------------|------------------------------------|-------------------------------|----------------------------------|----------------------|
| atch made                                                  | in Transition                                                   |                    | New Va                          | icancy                             | Floor 3-Room 3-Bed 3 (Per     | nding - Match Found)             |                      |
| er: - St<br>rt: Ava                                        | tatus -<br>ailable Date (a                                      | ▼<br>ascending) ▼  |                                 |                                    | Decline/ Bypass Client Vacano | y Match                          |                      |
| search:                                                    |                                                                 |                    | Note: If the match is being dec | lined/ bypassed, please contact th | e LTCH                        |                                  |                      |
|                                                            |                                                                 |                    |                                 | 1                                  | Vacancy Name:                 | Floor 3-Room 3-Bed 3             |                      |
| st-test-tes                                                | st                                                              |                    | Avail                           | able                               | Client Name:                  | 999Test999, Tom - Palliative BLM |                      |
| ate Available<br>ust User: Dia                             | le: Mar 07, 2019<br>agne, Serigne                               |                    |                                 |                                    | Reason For Decline / Bypass:  | - none -                         | •                    |
| oor 3-Roo<br>atched To: 9<br>ate Available<br>ast User: Mo | om 3-Bed 3<br>9997est999, Tor<br>le: Mar 28, 2019<br>cNeil, Tom | n - Palliative BLM | Pend<br>Match                   | ing -<br>Found                     | Comment                       |                                  | <i>4</i> 1           |
|                                                            |                                                                 |                    |                                 |                                    |                               |                                  | Decline/ Bypass Matc |

The user is required to enter the reason for the Deny or Bypass with a comment. A list of the Deny Match Reasons is included in the Appendix.

Declining/Bypassing a patient puts the individual back on the waiting list for another available bed. The user will then be presented with a new match for the vacancy to review. If the patient is appropriate, they will then follow the previous steps for proceeding with a bed offer and admitting the patient.

# Reporting

With the addition of Bed Level Matching, users will now have access to new reports. These reports can be accessed from the *Reports* module on the Home Page.

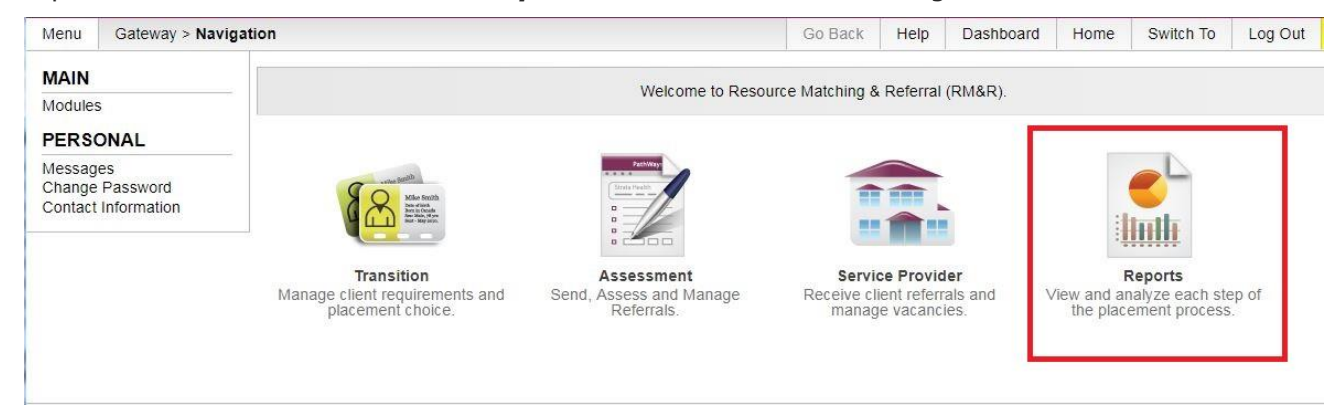

Selecting the Reports icon will take the user to a page showing the reports available to them.

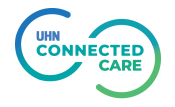

| Menu Reports > Cu         | ustom Reports                                                                      | Go Back | Help                                                             | Dashboard | Home | Switch To | Log Out  |  |
|---------------------------|------------------------------------------------------------------------------------|---------|------------------------------------------------------------------|-----------|------|-----------|----------|--|
| REPORTS<br>Custom Reports | TCLHIN Palliative Bed Matching Report - Vacancy Census - Detail                    |         | TCLHIN Palliative Bed Matching Report - Vacancy Censu<br>Summary |           |      |           | Census - |  |
|                           | TCLHIN Palliative Bed Matching Report - Vacancy Census - Detail                    | тс      | TCLHIN Palliative Bed Matching Report - Vacancy Census - Summary |           |      |           |          |  |
|                           | TCLHIN Palliative Bed Matching Report - Waitlist (Baycrest Palliativ<br>Care Unit) | Č.      |                                                                  |           |      |           |          |  |
|                           | Baycrest Palliative Care Unit                                                      |         |                                                                  |           |      |           |          |  |

Each site will only be able to view the Waitlist Report for their location, however all users that send and receive Palliative Referrals will have access to the Vacancy Census reports (Summary and Detail).

#### Vacancy Census Reports

There are two options for the Vanancy Census reports. These are Detail and Summary. Clicking on the **Vacancy Census – Detail** Report brings the user to the screen below.

| Page orienta | ition     |  |  |
|--------------|-----------|--|--|
| Portrait     | Landscape |  |  |

Here the user choose the Page orientation, and the file type they want the report to be saved as. They also have the option to view the report in the browser.

| age orien              | tation    |               |        |      |                    |      |
|------------------------|-----------|---------------|--------|------|--------------------|------|
| Portrait               | Landscape |               |        |      |                    |      |
|                        |           |               | O Save | -    | View in browser    | Prin |
| The information displa |           | C Save as PDF |        | onal | health information |      |

Generating the report as a PDF creates a static image of the data, while saving as CSV allows users to sort and filter the data generated.

Below is a sample of the **Bed Census – Detail** report. Here you will see the following information:

| Data Field      | Description                                                              |
|-----------------|--------------------------------------------------------------------------|
| Reporting Group | This is the Organization that the Palliative Care Unit is located within |
| Vendor          | This is the name of the Palliative Care Unit                             |

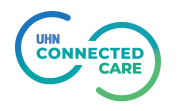

| Total Beds     | The total number of beds that are available at the designated PCU |
|----------------|-------------------------------------------------------------------|
| Vacancy        | The name of the vacant bed that is available                      |
| Available Date | The date that the bed is available for a patient to be admitted.  |

TCLHIN Palliative Bed Matching Report - Vacancy Census - Detail

1 of 1

| Reporting Group    | Vendor                       | Total Beds | Vacancy              | Available Date |
|--------------------|------------------------------|------------|----------------------|----------------|
| Baycrest           | Baycrest Admissions          | 31         | Floor 2-Room 2-Bed 2 | 04/03/2019     |
| Baycrest           | Baycrest Admissions          | 31         | Floor1-Room1-Bed1    | 04/16/2019     |
| Baycrest           | Baycrest Admissions          | 31         | filor 2-room2-bed1   | 04/04/2019     |
| Bridgepoint Health | Bridgepoint Admitting Office | 32         | -                    | 04/05/2019     |
| Bridgepoint Health | Bridgepoint Admitting Office | 32         | -1                   | 04/08/2019     |
| Bridgepoint Health | Bridgepoint Admitting Office | 32         | P-C-U                | 04/05/2019     |
| Bridgepoint Health | Bridgepoint Admitting Office | 32         | PCU-Bed-1            | 04/04/2019     |
| Bridgepoint Health | Bridgepoint Admitting Office | 32         | PCU-Bed-2            | 04/04/2019     |
| Bridgepoint Health | Bridgepoint Admitting Office | 32         | PCU-Bed-3            | 04/04/2019     |

For the **Vacancy Census – Summary** report, you will have to select the date range that you want to review for the summary. If you want to view the report for a single day, enter the same date for the Start and End dates.

| age orientation    |  |  |  |
|--------------------|--|--|--|
| Portrait Landscape |  |  |  |
| tart Date          |  |  |  |
| nd Date            |  |  |  |
|                    |  |  |  |

Once again, you have the option to save the report as a PDF or a CSV file. The Summary Report appears below:

| CLHIN Palliative Bed Matching Report - Vacancy Census - Summary |                              |            |                 |             |  |  |
|-----------------------------------------------------------------|------------------------------|------------|-----------------|-------------|--|--|
| Reporting Group                                                 | Vendor                       | Total Beds | No of Vacancies | Beds filled |  |  |
| Baycrest                                                        | Baycrest Admissions          | 31         | 0               | 1           |  |  |
| Bridgepoint Health                                              | Bridgepoint Admitting Office | 32         | 0               | 0           |  |  |
| Journey Home Hospice                                            | Hospice Toronto              | 4          | 0               | 0           |  |  |
| Kensington Hospice                                              | Kensington Hospice           | 10         | 0               | 0           |  |  |
| Providence Healthcare                                           | Providence Admitting Office  | 33         | 0               | 0           |  |  |
| Toronto Grace Health Centre                                     | Toronto Grace Admitting      | 0          | 0               | 0           |  |  |
| University Health Network                                       | TRI Palliative Care Services | 0          | 0               | 0           |  |  |

The main difference with this report is that it does not show the individual beds, and allows users to see how many beds have been filled in the time period selected on the previous screen.

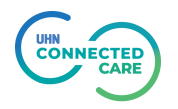

### Waitlist Report

At any time, users are able to generate a **Waitlist** report for their location. The waitlist report will show users their list of patients that they have Accepted in RM&R. Like previous reports, the user will be able to select the Page layout of the report, as well as which format they want to save the report as.

| Page orien | tation    |  |  |
|------------|-----------|--|--|
| Portrait   | Landscape |  |  |

Once the report is generated, it will appear as below.

TCLHIN Palliative Bed Matching Report - Waitlist (Bridgepoint Palliative Care)

1 of 1

| OHIP          | Last Name  | First Name              | Gender | Current<br>Location                           | Rated Service<br>Provider      | Rating | Category  | Waitlist Date | Bypasses                                                                                                    | Count |
|---------------|------------|-------------------------|--------|-----------------------------------------------|--------------------------------|--------|-----------|---------------|----------------------------------------------------------------------------------------------------|-------|
| No Identifier | 999Test999 | Palliative BLM<br>Apr 5 | Male   | TEST -<br>Referral<br>Sender                  | Bridgepoint<br>Palliative Care | 1      | Community | 04/05/2019    |                                                                                                    |       |
| No Identifier | 999test999 | Arthur April 1          | Female | Bridgepoint -<br>2N                           | Bridgepoint<br>Palliative Care | 1      | Community | 04/05/2019    | 19-04-12:<br>Bypass -<br>Patient not<br>ready for<br>admission, 19<br>04-18: Bypass<br>- Patient not<br>ready for<br>admission                            | •     |
| No Identifier | 999Test999 | Tom Test Apr<br>18      | Female | TEST -<br>Referral<br>Sender                  | Bridgepoint<br>Palliative Care | 1      | Hospital  | 04/18/2019    |                                                                                                    |       |
| 2819201903    | G          | RMRG                    | Male   | TSH - IP -<br>General<br>Campus -<br>H2C-NEPH | Bridgepoint<br>Palliative Care |        |           | 07/03/2017    | 19-04-04:<br>Bypass -<br>Updates<br>Unavailable,<br>19-04-05:<br>Client/Family<br>Refused, 19-<br>04-12: Bypass<br>- For<br>higher/lower<br>ranked choice |       |
| Count         |            |                         |        |                                               |                                |        |           |               |                                                                                                    | 4     |

The list of patients will appear in the order of their priority. As <u>mentioned previously</u> in this training document, the Category and Waitlist Date are the key pieces of data that will determine a patient's position on the waitlist.

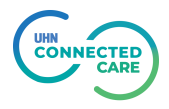